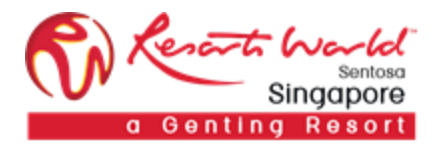

RESORTS WORLD AT SENTOSA PTE LTD

## RFI / RFP

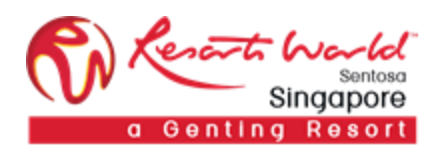

## 1. How to Participate in a Request for Information (RFI) Event

## URL: https://supplier.ariba.com

Login screen:

| SAP ANDA                   |                                                               |
|----------------------------|---------------------------------------------------------------|
| Supplier Login             | Enhance your profile for better leads                         |
| User Name                  | Get leads and<br>respond for free<br>Use code<br>SAPARIBA2020 |
| Password                   | Learn More                                                    |
| laving trouble logging in? |                                                               |
| New to Ariba?              |                                                               |

After logging in, participant navigates to the Grid Icon at the top and click on "Proposals".

| Ariba Network                                                                                     | Test Mode                                                         | Upgrade from light account            | Learn More | Company Settings v | Duc Tuan 🔻 | Help Center | ß |
|---------------------------------------------------------------------------------------------------|-------------------------------------------------------------------|---------------------------------------|------------|--------------------|------------|-------------|---|
| What is your primary business role in your co<br>You can change your business role at any time of | mpany? Selecting a role will help us p<br>on the My Account page. | provide you with a better experience. |            |                    |            | Search      |   |
| Accounts Receivables                                                                              |                                                                   |                                       |            |                    |            |             |   |
| Business Owner                                                                                    |                                                                   |                                       |            |                    |            |             |   |
| Customer Service                                                                                  |                                                                   |                                       |            |                    |            |             |   |
| E-Commerce                                                                                        |                                                                   |                                       |            |                    |            |             |   |

Event is visible with Status: Open/Preview, select the RFI event.

| Ariba Sourcing                 | Test Mode                                                                                                    |                                                                                                 | Company Sett        | ings - Duc Tuan - Help Center >>              |
|--------------------------------|----------------------------------------------------------------------------------------------------|-------------------------------------------------------------------------------------------------|---------------------|-----------------------------------------------|
|                                |                                                                                                    |                                                                                                 |                     |                                               |
| There are no matched postings. | Welcome to the RWS SAP Ariba Site. This site assiste<br>quality, service, and cost. Ariba, Inc. administers this s | s in identifying world class suppliers who are<br>itle in an effort to ensure market integrity. | e market leaders in | Resort World<br>Singapore<br>a Genting Resort |
|                                | Events                                                                                                    |                                                                                                 |                     | ^                                             |
|                                | Title                                                                                                    | ID                                                                                              | End Time ↓          | Event Type                                    |
|                                | <ul> <li>Status: Completed (27)</li> </ul>                                                                         |                                                                                                 |                     |                                               |
|                                | ▼ Status: Open (2)                                                                                                 |                                                                                                 |                     |                                               |
|                                | Purchase of Watermelon                                                                                             | Doc1491790707                                                                                   | 10/11/2018 12:43 AM | RFI                                           |
|                                | RFI - Vendor Declaration                                                                                           | Doc1484552243                                                                                   | No time limit       | RFI                                           |
|                                | <ul> <li>Status: Pending Selection (36)</li> </ul>                                                                 |                                                                                                 |                     |                                               |
|                                | Registration Questionnaires                                                                                        |                                                                                                 |                     |                                               |
|                                | Title                                                                                                    | ID                                                                                              | End Time 4          | Status                                        |
|                                | ▼ Status: Open (1)                                                                                                 |                                                                                                 |                     |                                               |
|                                | Pre-Qualification Questionnaire                                                                                    | Doc1442908104                                                                                   | 8/28/2019 10:47 AM  | Registered                                    |
|                                | Qualification Questionnaires                                                                                       |                                                                                                 |                     |                                               |

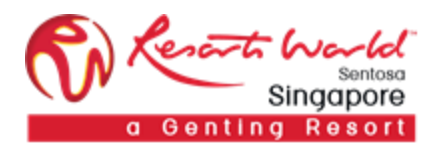

Participant will be able to view summary of event i.e. Terms and condition and event overview.

Click on "Review Prerequisite".

| Ariba Sourcir                                                | ıg                                                                               |                                                                                                    | Test Mode                                                                               |                                                                  | Company Settings -                         | Duc Tuan <del>v</del> | Help Center >>          |
|--------------------------------------------------------------|----------------------------------------------------------------------------------|----------------------------------------------------------------------------------------------------|-----------------------------------------------------------------------------------------|------------------------------------------------------------------|--------------------------------------------|-----------------------|-------------------------|
| < Go back to Resorts World at Sent                           | osa Pte Ltd - TEST Dashboard                                                     |                                                                                                    |                                                                                         |                                                                  |                                            | Desktop File Sy       | nc                      |
| Event Details                                                | Doc1491790707                                                                    | - Purchase of Watermelon                                                                                        |                                                                                         |                                                                  |                                            | (                     | 00:19:33                |
| Event Messages<br>Download Tutorials                         | Review and respond to the prer<br>accept your responses before y                 | equisites. Prerequisite questions must be answered b<br>ou can continue with the event. If you decline the term | afore you can view event content or parti<br>s of the prerequisites, you cannot view th | cipate in the event. Some pre<br>ne event content or participate | requisites may require t<br>in this event. | ne owner of the       | event to review and     |
| ▼ Checklist                                                  |                                                                                  | Review Prerequisites                                                                                            | Decline to Respond                                                                      | Print Event Informatio                                           | n                                          |                       |                         |
| 1. Review Event Details                                      | Event Overview and Tim                                                           | ing Rules                                                                                                    |                                                                                         |                                                                  |                                            |                       |                         |
| 2. Review and Accept<br>Prerequisites                        | Owner:                                                                           | Hospitality FNB Buyer 1                                                                                         | Curre                                                                                   | ency: Singapore Dollar                                           |                                            |                       |                         |
| 3. Submit Response                                           | Event Type:                                                                      | RFI                                                                                                    | Commo<br>Regi                                                                           | odity: Banquet and catering<br>ions: RWSPL RESORTS W             | services 901016<br>ORLD AT SENTOSA P       | L                     |                         |
|                                                              | Publish time:                                                                    | 10/11/2018 12:13 AM                                                                                             |                                                                                         |                                                                  |                                            |                       |                         |
|                                                              | Due date:                                                                        | 10/11/2018 12:43 AM                                                                                             |                                                                                         |                                                                  |                                            |                       |                         |
|                                                              |                                                                                  |                                                                                                    |                                                                                         |                                                                  |                                            |                       |                         |
|                                                              |                                                                                  |                                                                                                    |                                                                                         |                                                                  |                                            |                       |                         |
| SAP Ariba 🎊                                                  |                                                                                  |                                                                                                    |                                                                                         |                                                                  |                                            |                       |                         |
| Duc Tuan (test-tuanld.jal5@gr<br>SAP Ariba Privacy Statement | nail.com) last visited 10 Oct 2018 9:21:02 A<br>Security Disclosure Terms of Use | M Adora Saigon AND1416118580-T                                                                                  |                                                                                         |                                                                  | © 1                                        | 996–2018 Ariba, In    | c. All rights reserved. |

| Ariba Sourcir                                           | Test Mode 🗮 Company Settings                                                                                                    | ▼ Tuan Le ▼ Help Center ≫ |
|---------------------------------------------------------|----------------------------------------------------------------------------------------------------|---------------------------|
| < Go back to Resorts World at Sent                      | osa Pte Ltd - TEST Dashboard D                                                                                                    | esktop File Sync          |
| Console                                                 |                                                                                                    | O0:10:50                  |
| Event Messages<br>Response History                      | All Content                                                                                                    | ■   >                     |
| ▼ Checklist                                             | Name 1                                                                                                    |                           |
|                                                         | ▼ 1 Vendor Information                                                                                                    | A                         |
| 1. Review Event Details                                 | 1.1 Are you a registered business or an Indivudial                                                                                                    | * Unspecified V           |
| <ol> <li>Review and Accept<br/>Prerequisites</li> </ol> | ▼ 2 Arbitration/Litigation                                                                                                    |                           |
| 3. Submit Response                                      | 2.1 Are you currently involved or has been involved in the last five years in any business arbitration/litigation or pending business arbitration/litigation relating to claims or disputes of any sort on any contract? | * No V                    |
|                                                         | ▼ 3 Bankruptcy                                                                                                    |                           |
| ▼ Event Contents                                        | 3.1 Are you currently involved or has been involved in the last five years in winding up petition/bankruptcy?                                                                                                    | * No V                    |
|                                                         | ▼ 4 Related to RWS                                                                                                    | •                         |
| All Content                                             | (*) indicates a required field                                                                                                    |                           |
| 1 Vendor Information                                    | Submit Entire Response Save Compose Message Excel Import                                                                                                    |                           |
| 2 Arbitration/Litigation                                |                                                                                                    |                           |
| 3 Bankruptcy                                            |                                                                                                    |                           |
| 4 Related to RWS                                        |                                                                                                    |                           |

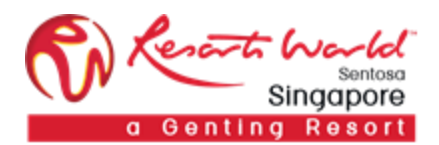

Supplier fills up responses and click on "Submit Entire Response".

| Ariba Sourcin                                                                                                    | Test Mode<br>g                                                                                                    | Company Settings -    | Duc Tuan <del>v</del> | Help Center >>      |          |
|----------------------------------------------------------------------------------------------------|----------------------------------------------------------------------------------------------------|-----------------------|-----------------------|---------------------|----------|
| < Go back to Resorts World at Sente                                                                                                    | asa Pte Ltd - TEST Dashboard                                                                                                    |                       | Desktop File Sy       | nc                  |          |
| Console                                                                                                    | 🔓 Doc1491790707 - Purchase of Watermelon                                                                                                    |                       | (                     | OO:17:40            | ing<br>6 |
| Event Messages<br>Response History                                                                                                    | All Content                                                                                                    |                       |                       |                     | *        |
| ▼ Checklist                                                                                                    | Name †                                                                                                    |                       |                       |                     |          |
| 1. Review Event Details                                                                                                    | 5.1 Does any of the Vendor's associated companies / affiliates and its directors have any business dealings with RWS within the last 5 years?                                                                                                    | * No V                |                       |                     | ^        |
| 2. Review and Accept                                                                                                    | ▼ 6 Agreement                                                                                                    |                       |                       |                     |          |
| Prerequisites                                                                                                    | 6.1 1, the undersigned, hereby certify to the best of my knowledge that the particulars given in this form are true and correct, also certify that I am authorized by the Vendor to complete and sign this form. I, on behalf of the Vendor, authorize RWS to make line: enquires and references to any person, firm, public official or organization to verify the information submitted herein or regarding the competence and consert invitation of the londor. | *                     |                       |                     |          |
| 3. Oublint Response                                                                                                    | general reputation of the venuor.                                                                                                    | l agree 🗸             |                       |                     |          |
| Toldest memory and a longer contracts or Physical Contracts and the application of award "Contract and "Arise teamval" in a longer contracts or Physical Contracts and the application of a ward or Contracts and the application of a longer contracts or Physical Contracts and the application of a longer contracts or Physical Contracts and the application of a longer contract or Physical Contracts and the application of a longer contracts or Physical Contracts and the application of a longer contracts or Physical Contracts and the application of a longer contracts or Physical Contracts and the application of a longer contracts or Physical Contracts and the application of a longer contracts or Physical Contrects and the application of a longer contracts or Phys |                                                                                                    |                       |                       |                     |          |
| <ul> <li>Event Contents</li> </ul>                                                                                                    | 7 Questionnaire Template 📓 References                                                                                                    | * 🗇 Questionnaire Tem | plate.xlsx v Upda     | ite file Delete fil | e 🗸      |
| All Content                                                                                                    | (*) indicates a required field                                                                                                    |                       |                       |                     |          |
| 1 Arbitration/Litigation                                                                                                    | Submit Entire Response         Save         Compose Message         Excel Import                                                                                                    |                       |                       |                     |          |

Supplier can make multiple revisions to their response any time before event closes.

| Ariba Sourcin                                           | g Test Mode ∰ Company Setting                                                                                                    | s▼ Duc Tuan▼ | Help Center »             |  |  |
|---------------------------------------------------------|----------------------------------------------------------------------------------------------------|--------------|---------------------------|--|--|
| < Go back to Resorts World at Sente                     | Go back to Resorts World at Sentosa Pte Ltd - TEST Dashboard                                                                                                    |              |                           |  |  |
| Console                                                 | Doc1491790707 - Purchase of Watermelon                                                                                                    | (            | D Time remaining 00:16:56 |  |  |
| Event Messages<br>Response History                      | ✓ Your response has been submitted. Thank you for participating in the event.                                                                                                    |              |                           |  |  |
| ▼ Checklist                                             | Revise Response Create Alternative 🔻                                                                                                    |              |                           |  |  |
| 1. Review Event Details                                 | All Content                                                                                                    |              | ■                         |  |  |
| <ol> <li>Review and Accept<br/>Prerequisites</li> </ol> | Name †                                                                                                    |              |                           |  |  |
| 3. Submit Response                                      | ▼ 5 Business Dealings                                                                                                    |              | ^                         |  |  |
|                                                         | 5.1 Does any of the Vendor's associated companies / affiliates and its directors have any business dealings with RWS within the last 5 years?                                                                                                    | No           |                           |  |  |
| Event Contents     All Content                          | 6 Agreement 6.1 I, the undersigned, hereby certify to the best of my knowledge that the particulars given in this form are true and correct. I also certify that I am authorized by the Vendor to complete and sign this form. I, on behalf of the Vendor, authorize RWS to make direct enquiries and references to any person, firm, public official or organization to verify the information submitted herein or regarding the competence and general reputation of the Vendor. |              |                           |  |  |

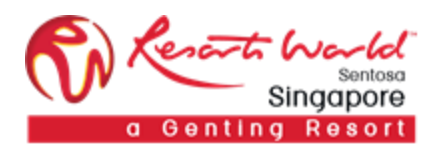

## 2. How to Participate in a Request for Proposal (RFP) / Request for Quotation (RFQ) Event

URL: <u>https://supplier.ariba.com</u>

Login screen:

| SAP ANDA                   |                                       |
|----------------------------|---------------------------------------|
|                            | Enhance your profile for better leads |
| Supplier Login             | Get leads and<br>respond for free     |
| User Name                  | Use code                              |
| Password                   | Learn More                            |
| Login                      |                                       |
| laving trouble logging in? |                                       |
| New to Ariba?              |                                       |

After logging in, participant navigates to the Grid Icon at the top and click on "Proposals".

| Ariba Network                                                                                                    | Upgrade from light account          | Learn More | Company Settings v | Duc Tuan 🔻 | 《 Help Center | ď |
|----------------------------------------------------------------------------------------------------|-------------------------------------|------------|--------------------|------------|---------------|---|
| What is your primary business role in your company? Selecting a role will help us pro<br>You can change your business role at any time on the My Account page. | ovide you with a better experience. |            |                    |            | Search        |   |
| Accounts Receivables                                                                                                    |                                     |            |                    |            |               |   |
| Business Owner                                                                                                    |                                     |            |                    |            |               |   |
| Customer Service                                                                                                    |                                     |            |                    |            |               |   |
| E-Commerce                                                                                                    |                                     |            |                    |            |               |   |

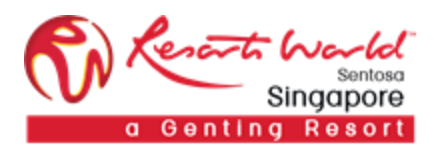

Event is visible with Status: Open/Preview, select the RFP event.

| Ariba Sourcing                 | Test Mode                                                                                                    |                                                                                                 | Company Settings     | ▼ Duc Tuan ▼ Help Center ≫  |
|--------------------------------|----------------------------------------------------------------------------------------------------|-------------------------------------------------------------------------------------------------|----------------------|-----------------------------|
|                                |                                                                                                    |                                                                                                 |                      |                             |
| There are no matched postings. | Welcome to the RWS SAP Ariba Site. This site assis<br>quality, service, and cost. Ariba, Inc. administers this | ts in identifying world class suppliers who as<br>site in an effort to ensure market integrity. | re market leaders in | Singapore<br>Genting Resort |
|                                | Events                                                                                                    |                                                                                                 |                      | ^                           |
|                                | Title                                                                                                    | ID                                                                                              | End Time ↓           | Event Type                  |
|                                | <ul> <li>▶ Status: Completed (27)</li> <li>▼ Status: Open (2)</li> </ul>                                       |                                                                                                 |                      |                             |
|                                | Purchase of Watermelon                                                                                         | Doc1491790707                                                                                   | 10/11/2018 12:43 AM  | RFI                         |
|                                | RFI - Vendor Declaration                                                                                       | Doc1484552243                                                                                   | No time limit        | RFI                         |
|                                | Status: Pending Selection (36)                                                                                 |                                                                                                 |                      |                             |
|                                | Registration Questionnaires                                                                                    |                                                                                                 |                      |                             |
|                                | Title                                                                                                    | ID                                                                                              | End Time ↓           | Status                      |
|                                | ▼ Status: Open (1)                                                                                             |                                                                                                 |                      |                             |
|                                | Pre-Qualification Questionnaire                                                                                | Doc1442908104                                                                                   | 8/28/2019 10:47 AM   | Registered                  |
|                                | Qualification Questionnaires                                                                                   |                                                                                                 |                      |                             |

Participant will be able to view summary of event i.e. Terms and condition and event overview.

Click on "Review Prerequisite".

| Ariba Sourcir                         | Ig                                                               |                                                                                                    | Test Mode                                                                                   |                                                               | Company Settings 🗸                            | Duc Tuan 🗸      | Help Center >>            |
|---------------------------------------|------------------------------------------------------------------|----------------------------------------------------------------------------------------------------|---------------------------------------------------------------------------------------------|---------------------------------------------------------------|-----------------------------------------------|-----------------|---------------------------|
| < Go back to Resorts World at Sent    | osa Pte Ltd - TEST Dashboard                                     |                                                                                                    |                                                                                             |                                                               |                                               | Desktop File S  | ync                       |
| Event Details                         | 🖻 Doc1494914702                                                  | - Purchase of Watermelon (RFP)                                                                                   |                                                                                             |                                                               |                                               | (               | D Time remaining 00:25:16 |
| Event Messages<br>Download Tutorials  | Review and respond to the prer<br>accept your responses before y | equisites. Prerequisite questions must be answered to<br>ou can continue with the event. If you decline the terr | efore you can view event content or partici<br>is of the prerequisites, you cannot view the | ipate in the event. Some pre<br>e event content or participat | requisites may require to<br>e in this event. | he owner of the | event to review and       |
| ▼ Checklist                           |                                                                  | Review Prerequisites                                                                                             | Decline to Respond                                                                          | Print Event Information                                       | n                                             |                 |                           |
| 1. Review Event Details               | Event Overview and Tim                                           | ing Rules                                                                                                    |                                                                                             |                                                               |                                               |                 |                           |
| 2. Review and Accept<br>Prerequisites | Owner:                                                           | Hospitality FNB Buyer 1 ①                                                                                        | Curren                                                                                      | ncy: Singapore Dollar                                         |                                               |                 |                           |
| 3. Submit Response                    | Event Type:                                                      | RFP                                                                                                    | Commoo<br>Regio                                                                             | tity: Banquet and catering<br>ms: RWSPL RESORTS V             | services 901016<br>/ORLD AT SENTOSA P         | L               |                           |
|                                       | Publish time:                                                    | 10/13/2018 7:41 PM                                                                                               |                                                                                             |                                                               |                                               |                 |                           |
|                                       | Response start date:                                             | 10/13/2018 7:45 PM                                                                                               |                                                                                             |                                                               |                                               |                 |                           |
|                                       | Due date:                                                        | 10/13/2018 8:15 PM                                                                                               |                                                                                             |                                                               |                                               |                 |                           |

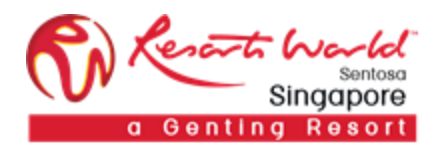

Accept the terms of this agreement and click on "OK".

| material or information that violates any written law, any applicable intellectual property, proprietary, privacy or publicity rights.                                                                                                    |
|----------------------------------------------------------------------------------------------------|
| Confidentiality                                                                                                    |
| <ul> <li>23. You undertake, and shall ensure that your partners, directors, agents, employees, representatives, sub-contractors, sub-vendors and/or servants undertake:</li> <li>(a) to treat as confidential, all information (including without limitation the Contents) which comes into your or their possession pursuant to or as a result of accessing this Web Site and/or participating in this e-bidding (the 'RWS Confidential Information');</li> <li>(b) to only make copies of the RWS Confidential Information to the extent strictly necessary for the purpose of participating in this e-bidding;</li> <li>(c) not to, directly disclose any or all of the RWS Confidential Information to any third-party;</li> <li>(d) not to utilize or in any other manner whatsoever, either wholly or partly, use directly or indirectly the RWS Confidential Information for purposes other than the purpose of this e-bidding;</li> </ul>                                                                                                    |
| <ol> <li>Without the prior written approval of RWS, you will not discuss your participation in this e-bidding with any branch of the media (including, without limitation, the posting of any information thereof on the internet) or with any third party nor will they furnish the RWS Confidential Information or any confidential information relating to RWS to any media entity (including, without limitation, the posting of any information thereof on the information thereof on the internet) or third party.</li> <li>The disclosure of the RWS Confidential Information does not confer upon you any rights (including, without limitation, ownership and intellectual property licences) to the RWS Confidential Information.</li> </ol>                                                                                                    |
| Acceptance of Quotation                                                                                                    |
| <ul> <li>26. RWS shall be under no obligation to accept the lowest or any quotation. RWS shall not enter into any correspondence regarding the reasons for non-acceptance of a quotation, or RWS' decision in respect of all matters of award, disqualification, reverse auction or bid and/or in the event of any Web Site or event malfunction or failure.</li> <li>27. RWS reserves the right of accepting such portion of each quotation as RWS may decide.</li> <li>28. RWS will issue a letter of appointment or a purchase order (whichever applicable) accepting the quotation or part of the quotation of a successful bidder. The issuance of the letter of appointment or purchase order shall create a binding contract between RWS and the bidder. The letter of appointment or purchase order will either be handed to or posted to the successful bidder's address as given in its quotation and such handing or posting shall be deemed good service of such notice to the bidder. The bidder. The bidder a binding service of such notice to the bidder. The bidder as address as given in its quotation and such handing or posting shall be deemed good service of such notice to the bidder. The awarding will not be posted on the Web Site.</li> <li>29. RWS reserves all rights to modify / cancel any invitation to bid at our own discretion, even after a bid has been submitted.</li> <li>30. RWS reserves the sole right and discretion to select the applicants for award / contracting consideration.</li> </ul> |
| I accept the terms of this agreement.                                                                                                    |
| I do not accept the terms of this agreement.                                                                                                    |
| OK Cancel                                                                                                    |

Click on "Select Lots" to select the lot/line item that the participant will be bidding.

| Ariba Sourcir                            | Test Mode                                                                                            | Company Settings • Duc Tuan • Help Center >>             |
|------------------------------------------|----------------------------------------------------------------------------------------------------|----------------------------------------------------------|
| < Go back to Resorts World at Sent       | osa Pte Ltd - TEST Dashboard                                                                         | Desktop File Sync                                        |
| Event Details                            | S Doc1494914706 - Reverse English Auction - Watermelon                                               | (L) Time remaining for lot 7.1<br>00:10:43               |
| Event Messages<br>Download Tutorials     | Download Content         Review Prerequisites         Select Lots                                    | Print Event Information                                  |
| ▼ Checklist                              | PO Terms and Conditions                                                                              | (Section 1 of 7) Next »                                  |
|                                          | Name †                                                                                               |                                                          |
| <ol> <li>Review Event Details</li> </ol> | I PO Terms and Conditions                                                                            |                                                          |
| 2. Review and Accept<br>Prerequisites    | 1.1 Please check and read through the Standard Product PO Terms & Conditions 🗗 RWS_Product_PO_TnCs.p | odf 🗸                                                    |
|                                          | 1.2 Please check and read through the Standard Service PO Terms & Conditions 💪 RWS_Service_PO_TnCs.p | df 🗸                                                     |
| 3. Select Lots                           |                                                                                                    |                                                          |
| 4. Submit Bids                           |                                                                                                    | > Next Section: Standard T&C                             |
|                                          | Event Overview and Timing Rules                                                                      |                                                          |
| <ul> <li>Event Contents</li> </ul>       | Owner: Heastelity ENP Prover 1 (                                                                     | Singapore Dollar                                         |
| All Content                              | Event Tune: Austion Commodity:                                                                       | Bangapole Dollar<br>Banguet and catering services 901016 |
| DO Terrer and                            | Regions: 1                                                                                           | RWSPL RESORTS WORLD AT SENTOSA PL                        |
| 1 Conditions                             | Publish time: 10/13/2018 11:35 PM                                                                    |                                                          |
|                                          | Bidding start time: 10/13/2018 11:35 PM                                                              |                                                          |

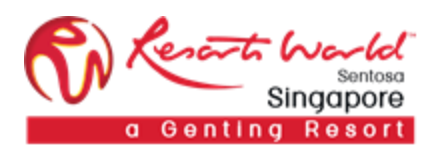

Select the participating lots and click on "Submit Selected Lots".

Note: A reason will have to be provided if the participant decides not to bid for any lot/line by leaving the checkboxes unchecked, else he/she will not be able to proceed.

| Ariba Sourcir                                             | ıg                                               | Test Mode                                                                      |          |                          |                 | Help Center »          |
|-----------------------------------------------------------|--------------------------------------------------|--------------------------------------------------------------------------------|----------|--------------------------|-----------------|------------------------|
| < Go back to Resorts World at Sent                        | tosa Pte Ltd - TEST Dashboard                    |                                                                                |          |                          | Desktop         | File Sync              |
| Select Lots                                               | Doc1496585325 - Reverse [                        | Dutch Auction - Watermelon                                                     |          |                          |                 | Cancel                 |
| ▼ Checklist                                               | Choose the lots in which you will participate. Y | You can cancel your intention to participate in a lot until you submit a respo | inse for | that lot; once you submi | t a response yo | ou cannot withdraw it. |
| Review Event Details     Review and Accept Prerequisities | Select Lots                                      |                                                                                |          |                          |                 |                        |
| i Telequisites                                            | Lots Available for Bidding                       |                                                                                |          |                          |                 |                        |
| 3. Select Lots                                            | Name                                             | Reason for not bidding                                                         |          |                          |                 | Status                 |
| 4. Submit Bids                                            | 7.1 America Watermelon -                         | (no value)                                                                     |          | $\sim$                   |                 | Review                 |
|                                                           | 7.2 China Watermelon -                           | (no value)                                                                     |          | $\checkmark$             |                 | Open                   |
|                                                           | Submit Selected Lots                             |                                                                                |          |                          |                 |                        |
|                                                           |                                                  |                                                                                |          |                          |                 |                        |
|                                                           |                                                  |                                                                                |          |                          |                 | Cancel                 |

Participant fills up responses and click on "Submit Entire Response".

| Ariba Sourcin                                                                    | Test Mode<br>g                                                                                                    |        | Company Settings <del>-</del> | Duc Tuan 🗸       | Help Center >>            |    |
|----------------------------------------------------------------------------------|----------------------------------------------------------------------------------------------------|--------|-------------------------------|------------------|---------------------------|----|
| < Go back to Resorts World at Sente                                              | isa Pte Ltd - TEST Dashboard                                                                                              |        |                               | Desktop File S   | ync                       |    |
| Console                                                                          | 🗁 Doc1494914702 - Purchase of Watermelon (RFP)                                                                            |        |                               | (                | D Time remaining 00:20:37 | ng |
| Event Messages<br>Response History                                               | All Content                                                                                                    |        |                               |                  | <b></b>   ×               | *  |
| ▼ Checklist                                                                      | Name †                                                                                                    | Price  |                               | Quantity         | Extended Price            |    |
|                                                                                  | 5 Schedule of Rate (SOR)                                                                                                  |        |                               |                  |                           | ~  |
| 1. Review Event Details                                                          | 5.1 Please fill in and upload the Schedule of Rate (SOR) Document 📓 References                                            | * 🖆 Ch | nrysanthemum.jpg 👻 U          | Ipdate file Dele | te file                   |    |
| Review Event Details     Review and Accept     Prerequisites     Submit Response | ▼ 6 Form of Quotation (FOQ)                                                                                               |        |                               |                  |                           |    |
|                                                                                  | 6.1 Please fill in and upload the Form of Quotation (FOQ) Document 📓 References- * 🔨 Desert.jpg - Update file Delete file |        |                               |                  |                           |    |
| 3. Submit Response                                                               | ▼ 7 Pricing                                                                                                    |        |                               |                  |                           |    |
|                                                                                  | 7.1 America Watermelon                                                                                                    | * 260  | SGD                           | 500 Each         |                           |    |
| ▼ Event Contents                                                                 | 7.2 China Watermelon                                                                                                    | * 260  | SGD                           | 500 Each         |                           | ~  |
| All Content                                                                      | (*) indicates a required field                                                                                            |        |                               |                  |                           |    |
| PO Terms and<br>Conditions                                                       | Submit Entire Response         Update Totals         Save         Compose Message         Excel Im                        | nport  |                               |                  |                           |    |

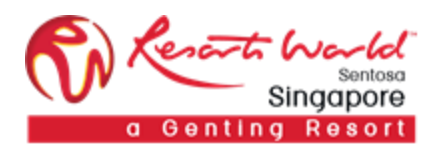

Participant can make multiple revisions to their response any time before event closes.

| Ariba Sourcin                         | Test Mode<br>g                                                                  |  | Company Settings - | Duc Tuan | <ul> <li>Help Center &gt;&gt;</li> </ul> |
|---------------------------------------|---------------------------------------------------------------------------------|--|--------------------|----------|------------------------------------------|
| < Go back to Resorts World at Sente   |                                                                                 |  | Desktop Fi         | le Sync  |                                          |
| Console                               | 🗁 Doc1494914702 - Purchase of Watermelon (RFP)                                  |  |                    |          | O0:19:48                                 |
| Event Messages<br>Response History    | ✓ Your response has been submitted. Thank you for participating in the event.   |  |                    |          |                                          |
| ▼ Checklist                           | Revise Response Create Alternative 🔻                                            |  |                    |          |                                          |
| 1. Review Event Details               | All Content                                                                     |  |                    |          |                                          |
| 2. Review and Accept<br>Prerequisites | Name †                                                                          |  | Price              | Quantity | Extended Price                           |
| 3. Submit Response                    | ▼ 5 Schedule of Rate (SOR)                                                      |  |                    |          | ^                                        |
| •                                     | 5.1 Please fill in and upload the Schedule of Rate (SOR) Document 📓 References- |  | Chrysanthemun      | n.jpg ⊤  |                                          |
| ▼ Event Contents                      | ▼ 6 Form of Quotation (FOQ)                                                     |  |                    |          |                                          |
| All Content                           | 6.1 Please fill in and upload the Form of Quotation (FOQ) Document 📓 References |  | Desert.jpg 🗸       |          |                                          |
| All Content                           | ▼ 7 Pricing                                                                     |  |                    |          | \$260,000.00 SGD                         |
| PO Terms and<br>Conditions            | 7.1 America Watermelon                                                          |  | \$260.0000 SGD     | 500 Each | \$130,000.00 SGD                         |
| 2 Standard T&C                        | 7.2 China Watermelon                                                            |  | \$260.0000 SGD     | 500 Each | \$130,000.00 SGD ¥                       |
| 3 Compliance                          | Compose Message                                                                 |  |                    |          |                                          |